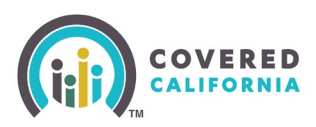

### **Overview**

Covered California Certified Insurance Agents and Certified Enrollers (Certified Enrollment Counselors and Certified Application Counselors) can locate their delegated consumers within their portal. Search fields (filters) can be used to get a shorter, customized list for work on a specific customer set. See the tips below to use the search functionality effectively.

## **Steps**

1. Select Active Delegations under the My Delegations tab on the portal home page.

|      |         | Q s           | Search       |                       |          |                            |                                            |
|------|---------|---------------|--------------|-----------------------|----------|----------------------------|--------------------------------------------|
| Но   | me      | Entity 🗸      | My Profile   | My Delegations 🥆      | ∕ Re     | sources 🗸                  | Help 🗸                                     |
|      |         |               |              | My Active Delegat     | ions     |                            |                                            |
|      |         |               |              | My Pending Deleg      | gations  | come t                     | o your Entity Home Page!                   |
|      |         |               |              | My Delegation His     | story    | DOOR OF                    | business, assist your consumers, and more. |
| Home | Enrolle | er Portal Not | tifications  | Notifications Archive | Book of  | f Business                 | Consumers by Metal Tier Plan               |
|      |         |               |              | Wel                   | come!    |                            |                                            |
|      | Ex      | plore additi  | onal choices | by navigating through | the tabs | on <mark>the r</mark> ight | or My Reports from the menu                |

- 2. Search Active Delegations using either of the following steps:
  - a. Click the filter icon in the top right corner of the *Active Delegations* page. Use the filter criteria to filter the list view.

|         | Home                            | Entity 🗸             | My Profil   | e My De           | legations 🥆    | ∕ Re          | sources 🗸            | Help 🗸        |       |                   |                |       |                                        |  |
|---------|---------------------------------|----------------------|-------------|-------------------|----------------|---------------|----------------------|---------------|-------|-------------------|----------------|-------|----------------------------------------|--|
| 4 items | Delegati<br>My Ac<br>• Sorted I | ons<br>tive Delegati | ions 🔻 🖈    | tered by My deleg | ations - Deleg | gation Status | • Updated a few seco | nds ago       |       | (                 | Q. Search this | ilist | Accept Delegations Decline Delegations |  |
|         |                                 | CalHEE ↑ ∨           | Name 🗸      | Date of 🗸         | SSN 🗸          | Pho 🗸         | Email V              | Househol v    | Con 🗸 | Delegation Sta 🗸  | Delegat V      |       | Filters X                              |  |
| 1       |                                 | 5193166863           | June Jones  | 5/24/1975         | 3377           |               | june@mail.com        | Medi-Cal Only | 2029  | 6/17/2024 2:25 PM | D-3433494      |       |                                        |  |
| 2       |                                 | 5193166864           | Mike Moore  | 9/24/1995         | 9946           |               | mike@mail.com        | Medi-Cal Only | 2029  | 6/17/2024 2:47 PM | D-3433495      |       |                                        |  |
| 3       |                                 | 5193166865           | Rob Roberts | 1/31/1975         | 3569           |               | rob@mail.com         | Medi-Cal Only | 2029  | 6/17/2024 3:30 PM | D-3433496      | •     | Filter by Owner My delegations         |  |
| 4       |                                 | 5193166866           | Kris Kraft  | 10/31/2000        | 9832           |               | kris@mail.com        | Medi-Cal Only | 2029  | 6/17/2024 3:57 PM | D-3433497      | -     | Delegation Status equals Active        |  |
|         |                                 |                      |             |                   |                |               |                      |               |       |                   |                |       |                                        |  |

Covered California Outreach and Sales Division <u>OutreachandSales@covered.ca.gov</u>

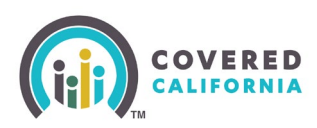

b. Use the Search this list field to search for Active Delegations by case ID, and name.

|         | Home              | Entity 🗸             | My Profil                         | e My De           | legations 🗸          | Resources 🗸                | Help 🗸          |       |                   |                                                               |                                     |     |
|---------|-------------------|----------------------|-----------------------------------|-------------------|----------------------|----------------------------|-----------------|-------|-------------------|---------------------------------------------------------------|-------------------------------------|-----|
| 4 items | Delegati<br>My Ac | ions<br>tive Delegat | ions 🔻 🖈<br>/Application ID • Fil | tered by My deleg | gations - Delegatior | n Status • Updated 2 minut | tes ago         |       | ſ                 | Q. Search this list                                           | Accept Delegations Decline Delegati | ons |
|         |                   | CalHEE ↑ ∨           | Name 🗸                            | Date of 🗸         | SSN v Pho            | o 🗸 Email                  | ∨ Househol ∨    | Con ~ | Delegation Sta 🗸  | Consent Valid Through Cov                                     | /erage Year,                        | ×   |
| 1       |                   | 5193166863           | June Jones                        | 5/24/1975         | 3377                 | june@mail.com              | Medi-Cal Only   | 2029  | 6/17/2024 2:25 PH | Household Eligibility, and P<br>searchable. Use filters or se | Phone aren't                        | _   |
| 2       |                   | 5193166864           | Mike Moore                        | 9/24/1995         | 9946                 | mike@mail.con              | n Medi-Cal Only | 2029  | 6/17/2024 2:47 PH | fields instead.                                               |                                     |     |
| 3       |                   | 5193166865           | Rob Roberts                       | 1/31/1975         | 3569                 | rob@mail.com               | Medi-Cal Only   | 2029  | 6/17/2024 3:30 PM | D-3433496 💌                                                   | My delegations                      |     |
| 4       |                   | 5193166866           | Kris Kraft                        | 10/31/2000        | 9832                 | kris@mail.com              | Medi-Cal Only   | 2029  | 6/17/2024 3:57 PM | D-3433497 💌                                                   | Delegation Status equals Active     |     |
|         |                   |                      |                                   |                   |                      |                            |                 |       |                   |                                                               |                                     |     |

### Tips

- Filters <u>reduce</u> the number of matches in your search results, creating a list of consumers with the same criteria.
  - Example: If you use the "First Name" filter and type in "Jo", consumers named Joe, John or Johnny display. Unless the consumer's first name begins with the letters "Jo", they will not display.
- Type in the first letter of a name and get all consumers that have that first initial. Search is NOT case sensitive.
  - Example: Type "j" in the First Name field and get results such as Jay, John, Julia, etc.
- The more filters you use, the shorter your search results.
  - Example: If you search for consumer John, use the field "Insurer", and choose Kaiser, only consumers named John (or similar) AND who chose Kaiser will show up.
- If you use too many filters or filters that are not compatible, it is possible to have no results show up.
  - Example: Choosing "Case Inactive" for Current Status and "Pending" in Enrollment Status will not produce any results.

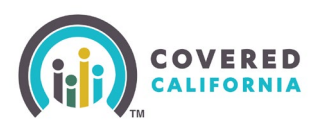

# **Search Results Options**

### **Current Status Search Filter**

Filter search results based on application or case status.

| Search Results          | Description                                                                                                    |
|-------------------------|----------------------------------------------------------------------------------------------------|
| Application Not Started | Consumer has created an account and has delegated it, but application was not begun.                                                                                                    |
| Application In Progress | New application was started but was not submitted.                                                                                                    |
| Application Withdrawn   | Application is no longer active and was withdrawn.<br>The application was never completed (In other<br>words, eligibility was not determined). If this is the<br>first application ever, then no case will be created. |
| Case Inactive           | Case has no active enrollments. An application was submitted at one point.                                                                                                    |
| Renewal Opt Out         | An Enroller has opted the case out of automatic renewals on behalf of the consumer.                                                                                                    |

#### **Next Steps Search Filter**

Filter search results based on action needed.

| Search Results           | Description                                                                                                    |
|--------------------------|----------------------------------------------------------------------------------------------------|
| None                     | Default option - No filter                                                                                                    |
| ROP Expiring             | Reasonable Opportunity Period (ROP) refers to the<br>95 days that consumers have to provide required<br>documentation to clear their "conditional eligibility"<br>status.                                     |
| Complete Report a Change | A Report a Change was started and needs to be submitted to determine eligibility.                                                                                                    |
| Complete Plan Selection  | Consumer needs to choose a health plan or<br>choose/opt out of a dental plan. This may happen<br>for a new application or during a Report a Change<br>process.                                                |
| Complete Renewal         | Consumer will be a part of the auto-renewals.<br>Combine "Complete Renewal" with the Enrollment<br>Status filter of "Pending" to see cases that will not<br>be auto-enrolled and will need to actively renew. |